Example of the English Home page

A language changes in Japanese, English of the screen top right corner.

1 . Please input ID and Password from the English homepage, and, please log in.

When ID, password is unknown, please send e-mail to <u>maf-jssx@mynavi.jp</u>. E-mail title: Confirmation of the ID,password Please write your name and birthday. We will reply it in a few days.

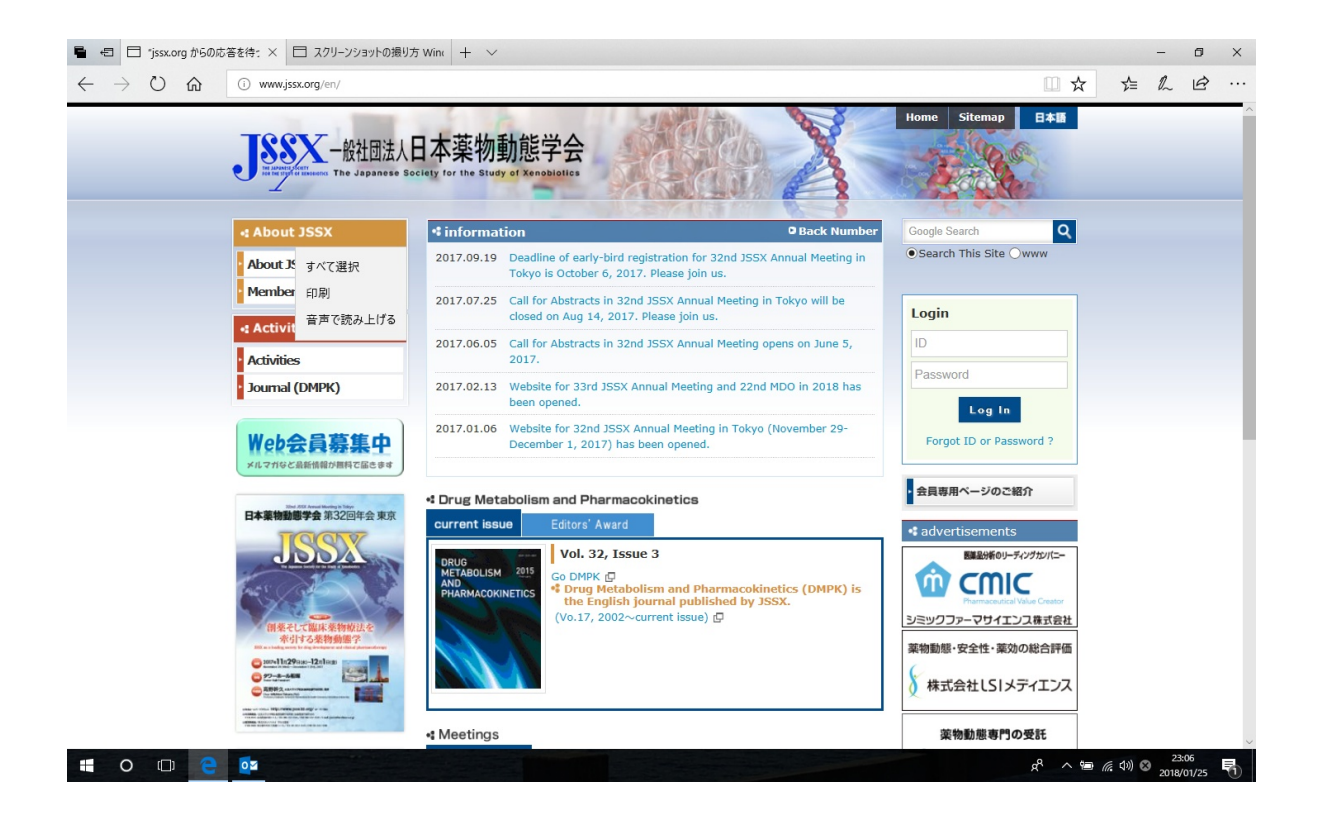

2. After log in the following screens appear.

Please click the bottom line "会員情報変更 Membership" of the Members Page.

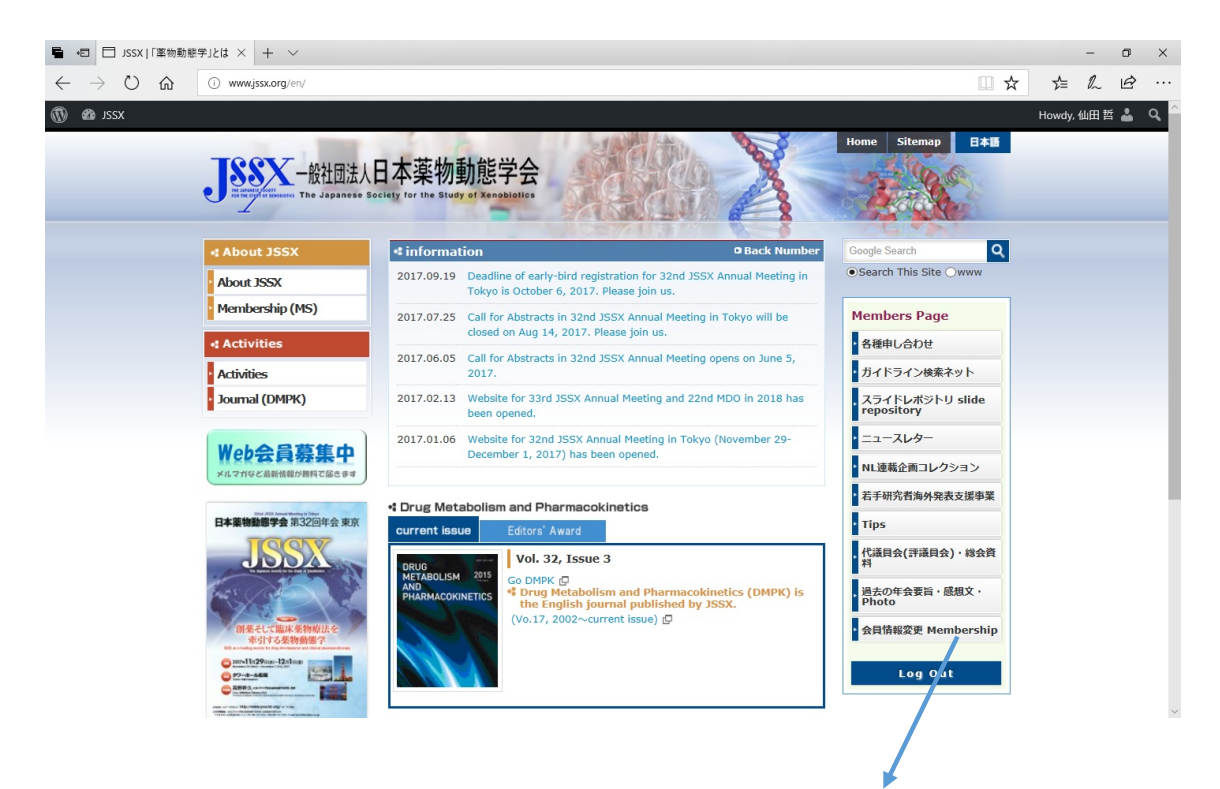

3.Please input ID and PW once again here.

| J <u>ssx</u> |                                                                            |  |
|--------------|----------------------------------------------------------------------------|--|
|              | LOGIN                                                                      |  |
|              | 会員限定ページログイン                                                                |  |
|              | ログインID:<br>jimukyoku<br>ログイン                                               |  |
|              | ログインして下さい                                                                  |  |
|              | <u>ID・パスワードを忘れた方は、こちら</u>                                                  |  |
|              | グローバルサイン総証サイト<br>・<br>・<br>・<br>SSL secured<br>のリックして確認<br>GlobalSign NGMO |  |

【Members Menu】 Please click English button.

【View Bill Payment】

4. Please click the credit settlement button"クレジット決済を行う".

| JSSX                   |                                                               | 代理ログイン: <b>!</b><br>Welcome Lastnan               | 管理者ユーザー 日本語 English<br>ne Firstname Log out |
|------------------------|---------------------------------------------------------------|---------------------------------------------------|---------------------------------------------|
| Members Menu           |                                                               |                                                   |                                             |
| Members Menu           | View Bill Payment                                             |                                                   |                                             |
| Announcements          | Billing and payment history Outsta                            | anding balance and payment method                 | 1                                           |
| Account Information    | Billing History                                               |                                                   |                                             |
| Account Setting        | 檢壶結里·0件 表示[1_0] <b>1</b>                                      |                                                   |                                             |
| View Bill Payment      |                                                               |                                                   |                                             |
| View Title History     | Division breakdown Billing period Am                          | ount pre-payment amount                           |                                             |
| View Committee History | 云貫 正云貝云貫 2017 Tedi o<br>全書 正合目全書 2016 Vear 8                  | ,000 0                                            |                                             |
| view committee history |                                                               | ,000 0                                            |                                             |
|                        | 会費 正会員会費 2014Year 8                                           | .000 8.000                                        |                                             |
|                        | 会費 正会員会費 2013Year 8                                           | ,000 8,000                                        |                                             |
|                        | 会費 正会員会費 2012Year 8                                           | ,000 8,000                                        |                                             |
|                        | 会費 正会員会費 2011Year 8                                           | ,000 8,000                                        |                                             |
|                        | 会費 正会員会費 2010Year 8                                           | ,000 8,000                                        |                                             |
|                        | 会費 正会員会費 2009Year 8                                           | ,000 8,000                                        |                                             |
|                        | Payment history<br>領収書は1回のみ印刷が可能です。再発行<br>宛名を個人名か動務先のどちらかをご選択 | はできません。<br>Rのうえ発行していただきますようお願いいたします。              |                                             |
|                        | 検索結果:6件表示[1-0] 1                                              |                                                   |                                             |
|                        | Payment day Payment destination Ar                            | nount breakdown Billing period 領収書 宛名             |                                             |
|                        | 2014.01.07 三井住友                                               | 8,000 正会員会費 2014Year 領収書 勤務先 ▼                    |                                             |
|                        | 2014.01.07 三井住友                                               | 8,000正会員会費 2013Year                               |                                             |
|                        | 2012.11.20 現金                                                 | 8,000正会員会費 2012Year                               |                                             |
|                        | 2011.09.15 三井住友                                               | 8,000正会員会費 2011Year                               |                                             |
|                        | 2010.03.15 三井住友                                               | 8,000 正会員会費 2010Year                              |                                             |
|                        | 2009.08.17 三井住友                                               | 8,000 正会員会費 2009Year                              |                                             |
|                        | Powered By SMMS Copyright(c) TOP                              | (YO COMPUTER SYSTEM CO. LTD. All Rights Reserved. |                                             |

| 1                      | Welcome Lastname Firstname                                                                      |
|------------------------|-------------------------------------------------------------------------------------------------|
| Members Menu           |                                                                                                 |
| lembers Menu           | View Bill Payment                                                                               |
| Announcements          | Billing and payment history Outstanding balance and payment method                              |
| Account Information    | Outstanding balance                                                                             |
| Account Setting        | 検索結果:3件 表示[1-0] 1                                                                               |
| View Bill Payment      | Division breakdown Billing period Amount Pre-payment amount                                     |
| /iew Title History     | 会費 正会員会費 2017Year 8,000 0                                                                       |
| view Committee History | 会費 正会員会費 2016Year 8,000 0                                                                       |
|                        | 고頁 正元月元頁 2015 Year 8,000 0                                                                      |
|                        | Total outstanding balance : 24,000                                                              |
|                        | お振込の場合                                                                                          |
|                        | 1) 郵便振替口座                                                                                       |
|                        | 00180-0-730969<br>一般社団法人日本薬物動態学会                                                                |
|                        | (イッパンシャダンホウジンニホンヤクブツドウタイガッカイ)<br>※使う付きの用紙をご利用ください。                                              |
|                        | ※個人自己の用紙をこれ用ください。                                                                               |
|                        | 2)ゆうちょ銀行<br>店番号(古店名):〇一九(ゼロイチキュウ)店(019)                                                         |
|                        | 酒品(())())())())())())())())())()()))()()()                                                      |
|                        | ロ座名義 :一般社団法人日本薬物動態学会<br>(イッパンシャダンホウジンニホンヤクブツドウタイガッカイ)                                           |
|                        | 口座番号 : 0730969                                                                                  |
|                        | 【注意事項】                                                                                          |
|                        | ※振込手数料は会員様のご負担でお願いいたします。<br>※振込の際は必ず全員様のご負担でお願いいたします。                                           |
|                        | 別の方のお名前や、法人名のみでお振込になられると、入金手続きを完了できません。                                                         |
|                        | 法人名の場合は会員様のお名前を添えてお振込ください。<br>法人名のみでしかお振い頂けない場合は「下記連絡先まで入会日とお振込内容を必ずご連絡ください。                    |
|                        | ※お振込いただいた会費は返金できません。                                                                            |
|                        | 重複してお振込頂いた場合などは、翌年度の会費に充当させて頂きますのでご了承ください。                                                      |
|                        | クレジット決済の場合                                                                                      |
|                        | 下記のホタンをクリックしてくたさい。<br>(In the case of the credit settlement、Please click the following button.) |
|                        | クレジット決済を行う                                                                                      |
|                        |                                                                                                 |
|                        | 一般社団法人日本薬物動態学会 事務局                                                                              |
|                        | 〒100-0003                                                                                       |
|                        |                                                                                                 |
|                        |                                                                                                 |

5. Please click the credit settlement button"クレジット決済画面 (ペイデザイン社)へ移動".

| Members Menu           |                                                             |
|------------------------|-------------------------------------------------------------|
| Members Menu           | クレジット決済                                                     |
| Announcements          | クレジット決済を行う際の注意事項                                            |
| Account Information    | <br>  クレジット決済処理は完了まで時間がかかる場合があります。処理完了画面が表示されるまでブラウザは閉じないでく |
| Account Setting        | ださい。またブラウザの「戻る」ボタンも使用しないでください。                              |
| View Bill Payment      | 決済処理の途中でブラウザを閉じたり戻るボタンを押して元の画面に戻って、再度クレジット決済処理を行った場合、       |
| View Title History     | 多重決済となり後数回課金される場合かめります。<br>                                 |
| View Committee History | 以下の「クレジット決済画面へ移動」ボタンをクリックし、処理完了画面になるまでお待ちください。<br>          |
|                        | Total outstanding balance : 24,000                          |
|                        | クレジット決済画面(ペイデザイン社)へ移動                                       |
|                        |                                                             |

On the site of the credit settlement,

- ${\bf 6}$  . Please input, Credit card No, Expiration Date, Card Security Code
- 7 . Please click the payment button.

| Payment amount                        | Yen24,000                        |
|---------------------------------------|----------------------------------|
| We accept the following credit cards. |                                  |
| Credit Card No.                       | ex) 9876543210123456             |
| Expiration Date                       | 01 • / 2018 •                    |
| Card Security Code                    |                                  |
|                                       |                                  |
|                                       | Payment                          |
|                                       | Payment<br>Cancel the operation. |